### Подключение клиента MS Outlook к почтовому серверу Exchange

### 1. Открыть приложение Outlook

### 2. В появившемся окне нажать "Далее"

Добро пожаловать в Microsoft Outlook 2016

×

## Добро пожаловать в Outlook 2016!

Outlook — это личный помощник, с которым намного легче управлять своей жизнью. Пользуясь его мощными средствами для электронной почты, календаря, контактов и задач, вы сможете все расставить по своим местам.

Итак, начнем. В течение следующих нескольких шагов мы добавим вашу учетную запись электронной почты.

|                                                                                                    | < Назад Далее >                                                    | Отмена                |
|----------------------------------------------------------------------------------------------------|--------------------------------------------------------------------|-----------------------|
| . В появившемся окне нажать "Далее"                                                                                                    |                                                                    |                       |
| Настройка учетной записи Microsoft Outlook                                                                                                    |                                                                    | ×                     |
| Добавить учетную запись электронной почты                                                                                                    |                                                                    | ×                     |
|                                                                                                    |                                                                    |                       |
| Используйте Outlook для подключения к учетным записям электронной почты, таким как се<br>организации или учетная запись Exchange Online в рамках Microsoft Office 365. Outlook такя<br>Exchange ActiveSync. | рвер Microsoft Exchange Server в<br>ке работает с учетными записям | ашей<br>и РОР, ІМАР и |
| Настроить Outlook для подключения к учетной записи электронной почты?                                                                                                    |                                                                    |                       |
| ④ Да                                                                                                    |                                                                    |                       |
| () Нет                                                                                                    |                                                                    |                       |
|                                                                                                    |                                                                    |                       |
|                                                                                                    |                                                                    |                       |
|                                                                                                    |                                                                    |                       |
|                                                                                                    |                                                                    |                       |
|                                                                                                    |                                                                    |                       |
|                                                                                                    |                                                                    |                       |
|                                                                                                    |                                                                    |                       |
|                                                                                                    | < Назад Далее >                                                    | Отмена                |

# 4. В появившемся окне проверить правильность введённого почтового ящика и нажать "Далее"

| Добавить учетную запись                               |                                                                 |              |                 | ×      |
|-------------------------------------------------------|-----------------------------------------------------------------|--------------|-----------------|--------|
| Автоматическая настройка<br>Outlook может автоматичес | учетной записи<br>ки настроить несколько учетных записей электр | онной почты. |                 | ×      |
| Эчетная запись электронной                            | й почты                                                         |              |                 |        |
| Ваше имя:                                             | Иванов Иван Иванович                                            | ]            |                 |        |
| Адрес электронной почты:                              | Пример: Алексей Орехов<br>ivan.ivanov@egov66.ru                 | ]            |                 |        |
|                                                       | Пример: alexeyorekhov@example.com                               |              |                 |        |
|                                                       |                                                                 |              |                 |        |
|                                                       |                                                                 |              |                 |        |
| 🔿 Ручная настройка или допо                           | лнительные типы серверов                                        |              |                 |        |
|                                                       |                                                                 |              | < Назад Далее > | Отмена |

5. В появившемся окне указать почтовый ящик и пароль, выбрать пункт "Запоминать учетные данные" и нажать "ОК"

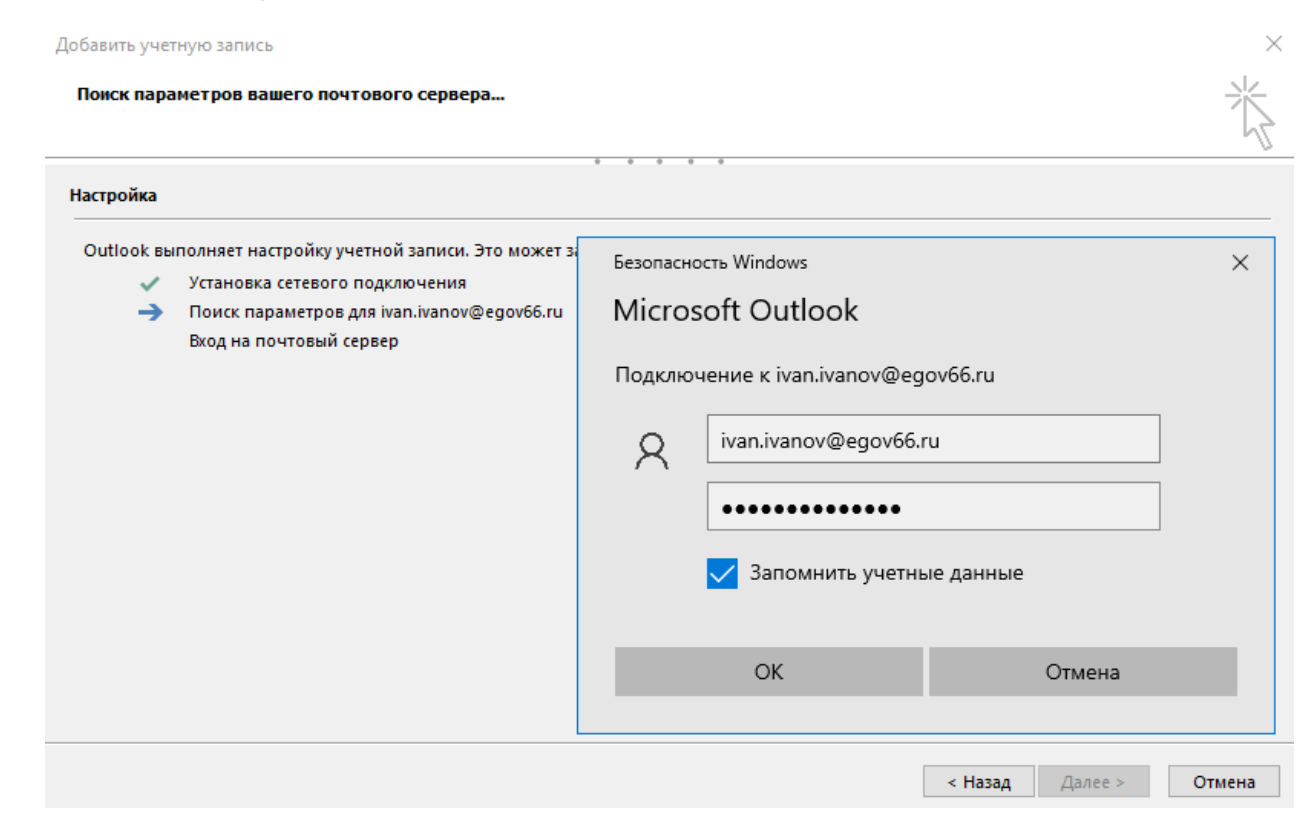

6. При успешном подключении к почтовому ящику появится сообщение о завершении настройки, если в ходе настройки возникает ошибка вернитесь к пункту 4. По завершению нажать "Готово"

| Добавить учетную запись                                                                   | ×                                |
|-------------------------------------------------------------------------------------------|----------------------------------|
| Поиск параметров вашего почтового сервера                                                 | ×                                |
| Настройка                                                                                 |                                  |
| Outlook выполняет настройку учетной записи. Это может занять несколько минут.             |                                  |
| Установка сетевого подключения                                                            |                                  |
| Поиск параметров для ivan.ivanov@egov66.ru                                                |                                  |
| 🗸 Вход на почтовый сервер                                                                 |                                  |
| Поздравляем! Учетная запись электронной почты успешно настроена и готова к использованию. |                                  |
| Изменить параметры учетной записи                                                         | Добавить еще одну учетную запись |
|                                                                                           |                                  |
|                                                                                           | < Назад Готово Отмена            |

7. Выбрать в меню "Файл" → "Настройка учетных записей" → "Настройка учетных записей"

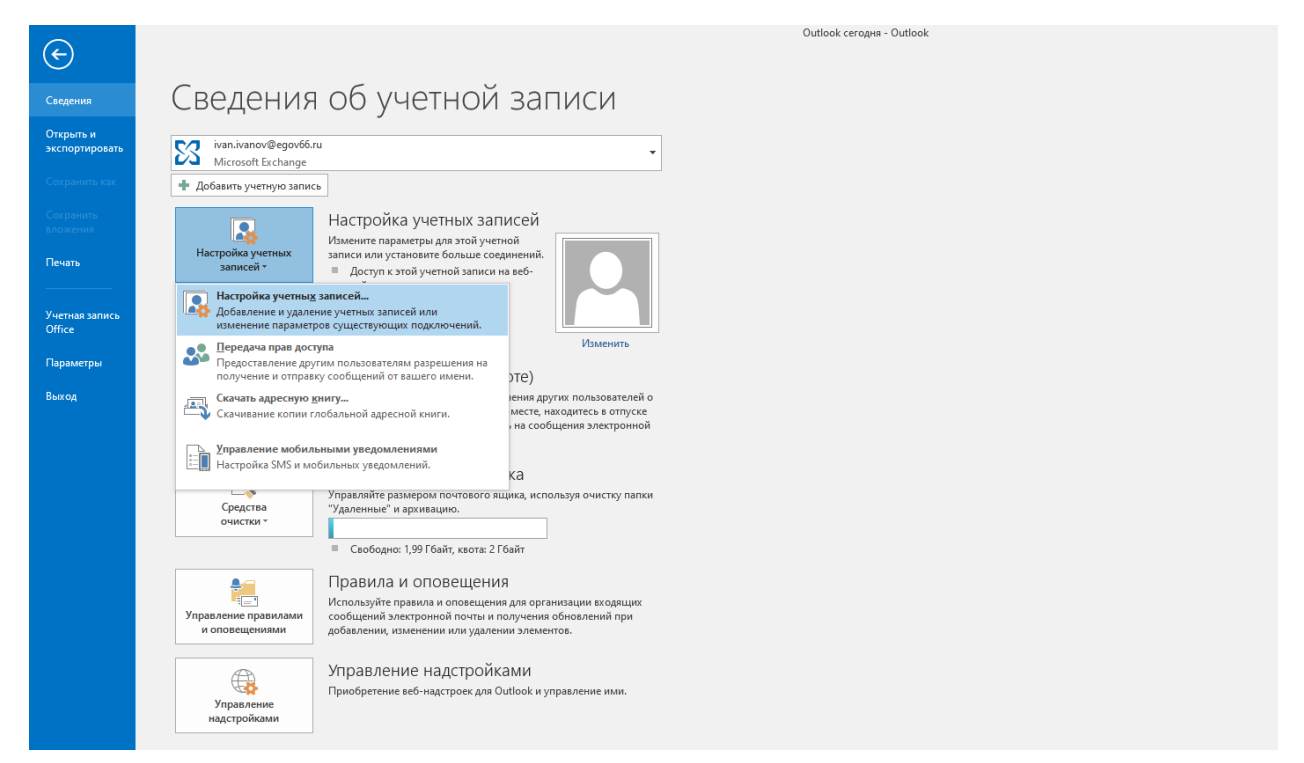

8. Во вкладке "Адресные книги" выбрать "Создать"

Настройка учетных записей

#### Каталоги и адресные книги

Выберите каталог или адресную книгу для ее изменения или удаления.

| писки SharePoint | Интернет-календари | Опубликованные календари | Адресные книги | 4      |
|------------------|--------------------|--------------------------|----------------|--------|
| 🗓 Создать 😭      | Изменить 🗙 Удал    | ить                      |                |        |
| Имя              |                    | Тип                      |                |        |
| Адресная книга О | utlook             | MAPI                     |                |        |
|                  |                    |                          |                |        |
|                  |                    |                          |                |        |
|                  |                    |                          |                |        |
|                  |                    |                          |                |        |
|                  |                    |                          |                |        |
|                  |                    |                          |                |        |
|                  |                    |                          |                |        |
|                  |                    |                          |                |        |
|                  |                    |                          |                |        |
|                  |                    |                          |                |        |
|                  |                    |                          |                |        |
|                  |                    |                          |                | Закрыт |

9. В открывшемся окне выбрать пункт "Служба каталогов (LDAP)" и нажать "Далее"

| Добавить учетную запись                                                                            |         | ×    |
|----------------------------------------------------------------------------------------------------|---------|------|
| Тип каталога или адресной книги<br>Выберите тип добавляемого каталога или адресной книги.          |         | 苶    |
| Олужба каталогов Интернета (LDAP)                                                                  |         |      |
| Подключение к серверу LDAP для поиска и проверки адресов<br>электронной почты и доугих сведений.   |         |      |
| О Дополнительные адресные книги                                                                    |         |      |
| Подключение к адресной книге для поиска и проверки адресов<br>электронной почты и других сведений. |         |      |
|                                                                                                    |         |      |
|                                                                                                    |         |      |
|                                                                                                    |         |      |
|                                                                                                    |         |      |
|                                                                                                    |         |      |
|                                                                                                    |         |      |
|                                                                                                    |         |      |
|                                                                                                    |         |      |
|                                                                                                    |         |      |
|                                                                                                    |         |      |
|                                                                                                    |         |      |
|                                                                                                    | Далее У | nena |

 $\times$ 

- 10. В открывшемся окне указать:
- 1) Выбрать пункт "Требуется вход на сервер"
- 2) Имя сервера pso.local
- 3) Имя пользователя имя пользователя виде pso\имя\_учетной\_записи
- 4) Пароль пароль от учетной записи

| Добавить учетную запись                              |                                                         |                          |         |         | ×      |
|------------------------------------------------------|---------------------------------------------------------|--------------------------|---------|---------|--------|
| Настройки службы кат<br>Введите требуемые на         | а <b>логов (LDAP)</b><br>астройки для доступа к сведени | иям из службы каталогов. |         |         | ×      |
| Сведения о сервере                                   |                                                         |                          |         |         |        |
| Введите имя сервера ката.<br>системного администрато | логов, полученное у поставщи<br>ора.                    | ка услуг Интернета или   |         |         |        |
| Имя сервера:                                         | pso.local                                               | ]                        |         |         |        |
| Вход в систему                                       |                                                         | -                        |         |         |        |
| 🗹 Требуется вход на серв                             | ep                                                      |                          |         |         |        |
| Имя пользователя:                                    | pso\ivan.ivanov                                         | ]                        |         |         |        |
| Пароль:                                              | *****                                                   | 1                        |         |         |        |
| Безопасная провер                                    | ка пароля (SPA)                                         |                          |         |         |        |
|                                                      |                                                         | Другие настройки         |         |         |        |
|                                                      |                                                         |                          |         |         |        |
|                                                      |                                                         |                          |         |         |        |
|                                                      |                                                         |                          |         |         |        |
|                                                      |                                                         |                          |         |         |        |
|                                                      |                                                         |                          |         |         |        |
|                                                      |                                                         |                          | < Назад | Далее > | Отмена |

Затем открыть меню "Другие настройки" и во вкладке "Поиск" выбрать пункт "Другая" и указать:

dc=pso,dc=local

По завершению нажать "Ок", "Далее"

| Каталог Microso              | ft LDAP                               | ×       |
|------------------------------|---------------------------------------|---------|
| Подключение                  | Поиск                                 |         |
| Параметры с                  | ервера                                |         |
| Время ожидан                 | ния в секундах: 60                    | 1       |
| Предельное ч<br>возвращаемы: | исло записей,<br>х в результате: 10   | 0       |
| База поиска                  |                                       |         |
| 🔿 По умолч                   | чанию                                 |         |
| 🖲 Другая:                    | dc=pso,dc=local                       |         |
| Просмотр                     |                                       |         |
| 🗌 Включить г                 | просмотр (требуется серверная поддер» | кка)    |
|                              | ОК Отмена При                         | іменить |

11. Перезапустить приложение Outlook. Выбрать "Адресные книги". В отрывшемся окне выбрать пункт "Сервис" → "Параметры"

| иестить в: ? 🍚 Руководителю<br>щение гр 🗸 Готово<br>ить и уда 🍞 Создать новое<br>Быстрые действия | таранана<br>Переместить Прав<br>Перемести | ила OneNote Прочит       | ано? Выбрать<br>категорию –<br>Теги | К исполнению | Поиск людей<br>Адресная книга<br>Фильтр почты ч<br>Найти | Магазин<br>Надстройки |
|---------------------------------------------------------------------------------------------------|-------------------------------------------|--------------------------|-------------------------------------|--------------|----------------------------------------------------------|-----------------------|
|                                                                                                   |                                           | Задачи                   |                                     |              |                                                          |                       |
| Адресная книга: Глобальны                                                                         | й список адресов                          |                          |                                     |              | 1                                                        |                       |
| айл Правка Сервис                                                                                 | пеннеокадресов                            |                          |                                     |              |                                                          |                       |
| Поиск:      Толь Найти                                                                            | Ctrl+SHIFT+F                              | ига                      |                                     |              |                                                          |                       |
| Параметр                                                                                          | ы                                         | список адресов - ivan.iv | anov 🗸 Расшир                       | енный поиск  |                                                          |                       |
| Имя                                                                                               | Должность                                 | Служебный телеф          | Размещение                          | Отдел        |                                                          |                       |
| 171_ГБУСО СО «Нижнетагил<br>11est                                                                 | ьс                                        |                          |                                     | ^            |                                                          |                       |
| 2SD                                                                                               |                                           |                          |                                     |              |                                                          |                       |
| 2test                                                                                             |                                           |                          |                                     |              |                                                          |                       |
| academy urfaso                                                                                    |                                           |                          |                                     |              |                                                          |                       |
| 🊨 administrator trello                                                                            |                                           |                          |                                     |              |                                                          |                       |
| AERODISK OUPL                                                                                     |                                           |                          |                                     |              |                                                          |                       |
| alert                                                                                             |                                           |                          |                                     |              |                                                          |                       |
| 🏖 antispam                                                                                        |                                           |                          |                                     |              |                                                          |                       |
| apanin@fil-it.ru                                                                                  |                                           |                          |                                     |              |                                                          |                       |
| b24tcm & backup.skc@egov66.ru                                                                     | оперативный дежурный                      | ă                        |                                     | Дежу         |                                                          |                       |
| ackup.ssso@egov66.ru                                                                              | Документовед СССО                         |                          |                                     | Приє         |                                                          |                       |
| 🚨 BIM                                                                                             |                                           |                          | 519a                                |              |                                                          |                       |
| L bitrix                                                                                          |                                           |                          |                                     | , ×          |                                                          |                       |
| •                                                                                                 |                                           |                          |                                     | /            |                                                          |                       |

12. В открывшемся окне выбрать пункт "Настраиваемый" и "поднять" вверх добавленный сервер LDAP, а в раскрывающемся меню "При открытии адресной книги отображать этот список адресов первым:" выбрать добавленный сервер LDAP

| Обработка адреса Х                                                    |
|-----------------------------------------------------------------------|
| При отправке сообщений проверять списки адресов в следующем порядке:  |
| О Начинать с глобального списка адресов                               |
| <ul> <li>Начинать с папок контактов</li> <li>Настраиваемый</li> </ul> |
| pso.local                                                             |
| Глобальный список адресов 1                                           |
|                                                                       |
| Добавить Удалить Свойства                                             |
| При открытии адресной книги отображать этот список адресов первым:    |
| pso.local 🗸 🗸 🗸                                                       |
| ОК Отмена                                                             |

13. Перезапустить приложение Outlook